# 白うめ塾 入会申込み方法

- ① 入会申込みフォームを開きます。 画像(1)
- ご希望のメールアドレスを入力いただき、送信してください。 まもなく登録用 URL がメールにて届きます。
- ③ URLを開くと会員情報入力画面へ移行します。 Web の 要事項を入力してください。

## ~入力項目~

氏名※姓・名・セイ・メイ

学年※入会月時点での学年

#### 生年月日

電話番号※緊急連絡先にもなります。

#### 住所

④ コース選択 画像(3)
 ご希望のコースを選択してください。

## コース選択(択一)

入会希望月をご選択ください。 ※足立白うめ幼稚園月極預かり保育利用者・兄弟(2人以上)会員の方は (預かり・兄弟在籍用)を選択してください。

#### コース選択(任意)

基本料金は全会員必須です。必ず選択してください。 以下、ご希望のクラスを選択してください。 送迎バス乗車希望の方は、「バス運行協力費」を必ず選択してください。 ※空手・バレエ・野球のみを行う方は「~のみ」と記載のコースをご選択ください。

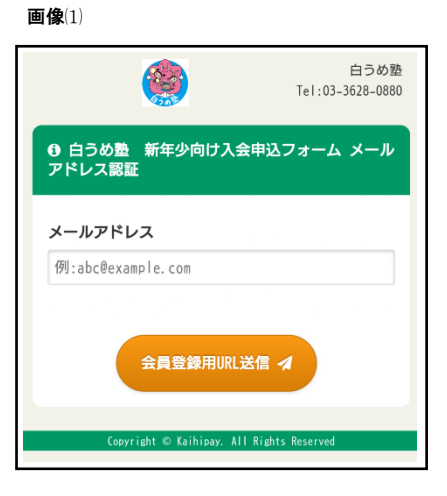

#### **画像**(2)

| ۲                | 白うめ塾<br>Tel:03-3628-0880 |
|------------------|--------------------------|
| ● 白うめ塾 新年少向け入会   | キロシフォーム                  |
| <b>氏名</b><br>(姓) | R&                       |
| (名)              |                          |
| (セイ)             |                          |
| (メイ)             |                          |
| 学年               | 必須"                      |
| 現在の学年をご記入ください。   |                          |

#### **画像**(3)

| コース選択(択一) 必須                                                                                                    |  |  |  |  |
|----------------------------------------------------------------------------------------------------|--|--|--|--|
| 5月入会前期年会費                                                                                                    |  |  |  |  |
| - 入会金:3,750円<br>- 継続課金:4,500円(年次)<br>後期年会費(10月~3月)は9月26日に引き落としさ<br>せていただきます。                                                                                        |  |  |  |  |
| ○ 5月入会(預かり・兄弟在籍会員用)                                                                                                    |  |  |  |  |
| <ul> <li>- 入会金: 1,875円</li> <li>- 継続課金: 2,250円(年次)</li> <li>白うめ幼稚園月極預かり会員・兄弟が既に会員の方はこちらっを選択してください。後期年会費(10月~3月)は9月26日に引き落としさせていただきます。</li> <li>コース選択(任意)</li> </ul> |  |  |  |  |
| 基本料金                                                                                                    |  |  |  |  |
| - 入会金:0円<br>- 継続課金:5,500円(月次)<br>基本料金となります。こちらは必ずご選択ください。                                                                                                    |  |  |  |  |
| 月曜日 スイミング(クラス                                                                                                    |  |  |  |  |
| - 入会金:0円<br>- 継続課金:2,200円(月次)<br>幼児スイミングクラス(14:30~15:30)※指定用品有                                                                                                    |  |  |  |  |

## 兄弟・預かり会員

該当する方はチェックを入れてください。共に該当する方は2つチェックを入れてください。

特記事項有無

入会に当たり、事前に伝えておきたいことなどあれば「有」にチェックを入れてください。

## 特記事項

特記事項有無で「有」を選択された方はこちらに詳細をご記入ください。 ※持病など

#### 初期費用決済情報

初期費用(初月月会費+翌月月会費+年会費半期月割り) の決済方法選択画面です。

【カード支払い】であれば今後の決済方法に指定することも可能です。 【銀行口座からの引落希望の方】はコンビニ支払い、もしくは「カードを継続 課金方法としても登録」のチェックを外してお支払いいただき、後程、口座 情報登録をお願い致します。

## 利用開始希望日

選択するとカレンダーが表示されます。画像⑸ こちらから入会月の1日を選択してください。

| 引用開始    | 希望日  |    |    |    |    | 必須 |
|---------|------|----|----|----|----|----|
| 2025-05 | 5-01 |    |    |    |    |    |
| 0       | 202  | 5  | ∨年 | 5月 | ~  | 0  |
| B       | 月    | 火  | 水  | *  | 金  | ±  |
|         |      |    |    | 1  | 2  | 3  |
| 4       | 5    | 6  | 7  | 8  | 9  | 10 |
| 11      | 12   | 13 | 14 | 15 | 16 |    |
| 18      | 19   | 20 |    |    |    | 24 |
|         | 26   |    | 28 | 29 | 30 |    |

## 白うめ塾 規約

白うめ塾の会員規約となります。欠席連絡、振替連絡、変更手続き 等のやり方についても記載がありますのでご確認ください。 ※表示が見にくい場合はこちら PDF にてご確認ください。

 $PDF \rightarrow$ 

ご不明な点は白うめ塾窓口までお問い合わせください。 確認が終わりましたら「同意する」にチェックをしてください。

#### 会費ペイ 規約

会費ペイの利用規約となります。ご一読の上「同意する」に チェックをしてください。

全ての入力が終わりましたら「確認する」を選択して頂き、 画像(6)(7)にて入力内容を確認してください。

|                                           | 白うめ塾<br>Tel:03-3628-0880 |
|-------------------------------------------|--------------------------|
| ● 申込情報                                    |                          |
| <b>氏名</b><br>白うめ 太郎<br>シラウメ タロウ           |                          |
| <b>学年</b><br>年長                           |                          |
| <b>生年月日</b><br>2020年01月01日                |                          |
| メールアドレス<br>shiraumejuku@rainbow.dti.ne.jp |                          |
| 電話番号(緊急連絡先)<br>0336280880                 |                          |
| <b>郵便番号</b><br>1200004                    |                          |
| <b>住所</b><br>東京都 足立区 東綾瀬1-24-6            |                          |

**画像**(4) 利用開始希望日

白うめ塾 規約

へ (17時半)

同意する

会費ペイ利用規約

同意する

**面像**(6)

入会月の1日を選択してください。 ※当月の場合は申込日を選択してください。

各種届出 次のような場合は、必ず届出をご提出ください。

【変更届】練習曜日の変更:○曜日から△曜日に変える。 練習回数の変更:過1回から過2回に増やす。 練習時間の変更:Dコース(16時半)からEコース

※「白うめ塾」では、初期費用決済や継続課金に株式会社

メタップスペイメントが運営する「会費ペイ」を利用して います。利用規約の同意をお願いします。

本規約は、株式会社メタップスペイメント(以下「当社」とい います)が運営するサービスである「会費ペイ」(以下「本サ ービス」といいます)のお客様による利用条件について定める ものです。

第1条(用語の定義) 1.本規約上、次の各号の用語は、それぞれ当該各号に定める意

確認するの

特定商取引法に基づく表記

バス登録の変更:バスを利用していたが今後は利用

必須

必須

画像(7)では選択したクラスが表示されます。

この画面は

5月入会・週1回月曜日 スイミング C クラスに入会する場合の画面です。

※入会後の年会費は年2回、

4月月会費(3月26日)・10月月会費(9月26日)の決済時に月会費と合算で ご請求させていただきます。(半期¥4,500 年間¥9,000)※預かり・兄弟会員の方は半額

初期費用決済情報・継続課金情報に誤りがなければ 「申込・決済する」を選択してください。

## 以上で入会申し込みは完了です。 継続課金方法を登録されていない方は、画像(8)より登録をお願い致します。

その他ご不明な点は白うめ塾窓口までお問い合わせください。

白うめ塾 TEL:03-3628-0880 受付時間:9:00~19:00 **画像**(7)

初期費用決済情報
 決済金額(税込)
 19,150円(入会金+利用開始月分+利用開始翌月分)

内駅 入会金:3,750円 -5月入会前期年会費:3,750円 -基本料金:0円 -月曜日 スイミング(クラス:0円

利用開始月分:7,700円 -基本料金:5,500円 -月曜日 スイミング(クラス:2,200円

利用開始翌月分:7,700円 -基本料金:5,500円 -月曜日 スイミングCクラス:2,200円

**決済方法** コンビニ決済 : ファミリーマート

#### ④ 継続課金情報

**決済金額と内訳(税込)** 月次:7,700円 -基本料金:5,500円 -月曜日 スイミング(クラス:2,200円

年次: 4,500円 -5月入会前期年会費:4,500円

**初回継続課金日(予定)** 月次:2025年06月26日

年次:2025年03月26日

| <b>決済方法</b><br>カード情報もしくは[<br>す。 | コ座情報をご登録いただきま |
|---------------------------------|---------------|
| <b>G 修正する</b>                   | 申込・決済する 〇     |

#### **画像**(8)

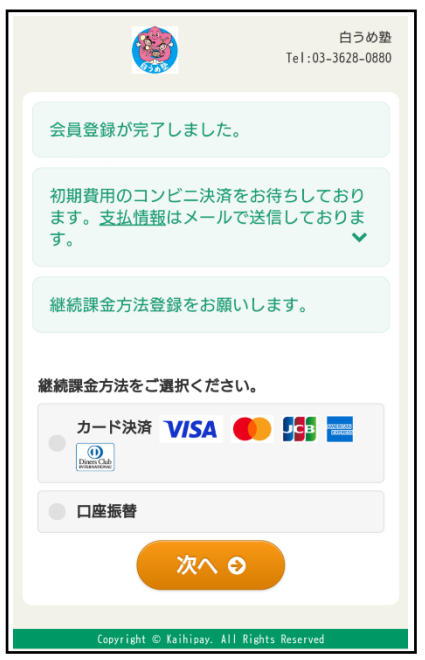